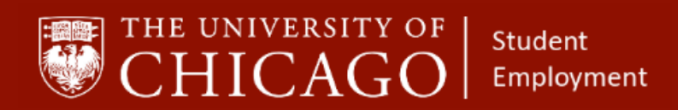

Workday@UCHICAGO Have a nice Workday

# **Requesting a Transfer on an Expired Position**

# Quick Reference Guide

**Purpose:** This document informs HRPs who hire students when to request a Transfer of an expired position in another organization to your organization for modification or when to *Add an Additional Job*.

- The use of Transfer enables the HRP to use an expired position on the student's Workday record and make it an active record.
- The use of 'Add Job' creates another position on the student's Workday record and an expired position, if applicable, remains on the student's Workday record.
- The benefit of requesting a Transfer is that it keeps the student's record clean from showing expired positions.
- HRPs are not always presented with the option to use 'Transfer'. If the student has a position in an organization that the HRP supports, and an expired job is available for use, the HRP will not be given the option to 'Request Transfer' on an expired position. The HRP would need to select 'Add Job'.
- If the student does not have an active position in the HRP's organization, the HRP can request a Transfer of an expired position in another organization to their organization for modification.

#### Keep in mind

- You can only request a Transfer when the student DOES NOT have an active position within your organization.
- The Add Additional Job business process should be used if the HRP does not have the option to Transfer.

#### 1 – Locate and Review the Student's Record for Expired Positions

| Job Details All Jobs Additional Data UC Time - Time Approvens Job History Worker History |              |  |             |                 |                     |           |                                                 |                      |                                    |                                                     |               |               |        |
|------------------------------------------------------------------------------------------|--------------|--|-------------|-----------------|---------------------|-----------|-------------------------------------------------|----------------------|------------------------------------|-----------------------------------------------------|---------------|---------------|--------|
|                                                                                          | Other Jobs 😁 |  |             |                 |                     |           |                                                 |                      |                                    |                                                     |               |               |        |
| Actions 3 items                                                                          |              |  |             |                 |                     |           |                                                 |                      |                                    | ⊡∥ 00o v                                            |               |               |        |
| All Positions / Jobs                                                                     |              |  |             |                 |                     |           |                                                 |                      |                                    |                                                     |               |               |        |
|                                                                                          | -            |  | Position ID | Start Date/Hire | Position Start Date | End Date  | Position                                        | Position Worker Type | Job Profile                        | Organization                                        | Pay Rate Type | FTE           | Weekly |
|                                                                                          | Email        |  |             | Date            |                     | $\sim$    |                                                 |                      |                                    |                                                     |               |               | Hours  |
| 88                                                                                       | Summary      |  | P9072476    | 10/01/2019      | 10/01/2019          |           | P9072476 Note Taker -                           | Student (Fixed Term) | Note Taker - 374000                | CSL Student Disability Services:<br>Student Workers | Hourly        | 8.00%         | 3      |
| •                                                                                        | Job          |  | P99113102   | 09/13/2019      | 09/13/2019          | 2/14/2019 | P99113102 Student Phys Ed Assistant<br>- 294200 | Student (Fixed Term) | Student Phys Ed Assistant - 294200 | CSL ATH: Game Support                               | Hourly        | 10.00%        | 4      |
| G                                                                                        | Pay          |  | P99120813   | 03/30/2020      | 03/30/2020          | $\smile$  | P99120813 Instructional Grader - (*)            | Student (Fixed Term) | Instructional Grader - 794201      | SSD: Economics - Student Employees                  | Salary        | 13.33%        | 5      |
| â                                                                                        | Time Off     |  |             |                 |                     |           |                                                 |                      |                                    |                                                     |               | Total: 31.33% | 12     |

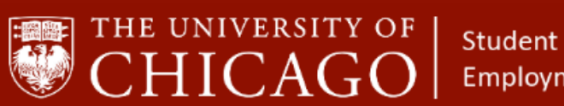

Employment

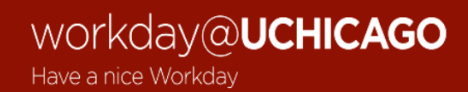

## 2 – <u>Start the Request Transfer Process</u>

- 2a. Click on the Related Actions button.
- 2b. Click on Job Change
- 2c. Click on Request Transfer.

| CHICAGO                                                                                                    | Q Aasha Dave                                                                                                    |                                                                                                    |
|----------------------------------------------------------------------------------------------------|----------------------------------------------------------------------------------------------------|----------------------------------------------------------------------------------------------------|
|                                                                                                    |                                                                                                    |                                                                                                    |
| 88 Same<br>20 July<br>20 Perry<br>2 Perry<br>2 Perry 2 Perry<br>2 Perry 2 Perry 2 Per | ctions<br>cademic Faculty ><br>b Change<br>by Change<br>yroll 2<br>yroll 2<br>ecoulting ><br>horite ><br>ecoulting > | Worker  Work Address  The University of Chicago Chicago, IL 60637 United States of America  Job Organization CSL Student Disability Services: Student Workers Location  Minute Minute Mi |

- 2d. Select the expired job that you want to Transfer.
- 2e. Click OK.

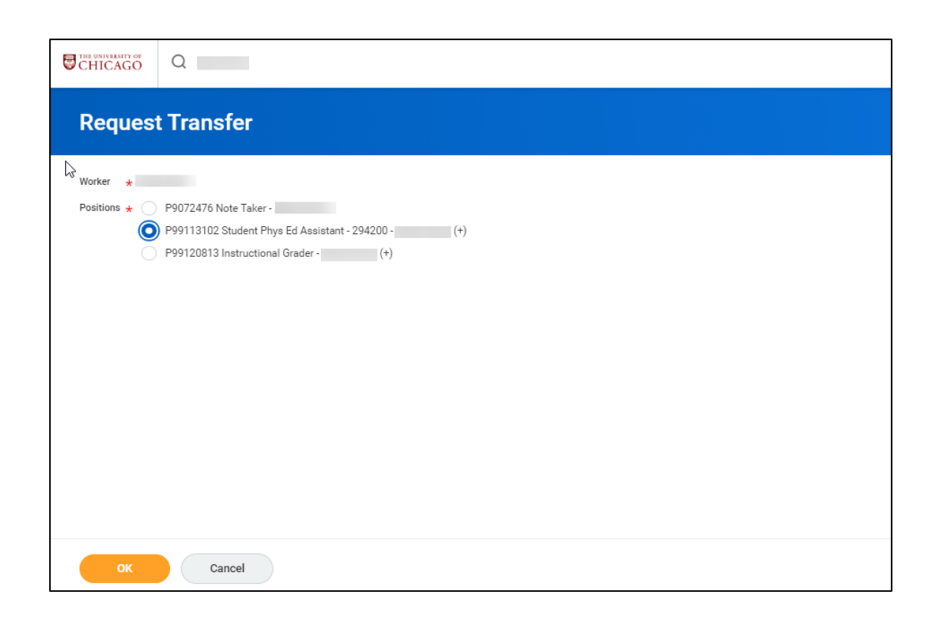

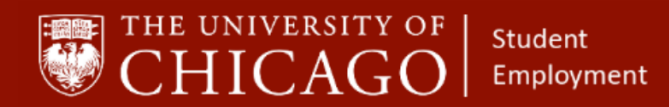

## 3- Add Details

- 3a. Click the prompt on the top right to begin
- 3b. When do you want this change to take effect: Enter Date.
- 3c. Why are you making this change: Click the prompt and select Data Change; Change End Employment Date

| Start                    |          |                          |
|--------------------------|----------|--------------------------|
|                          |          |                          |
| Data Change              |          |                          |
| Demote                   | >        | $\langle \gamma \rangle$ |
| Lateral Move             | >        |                          |
| Promote                  | >        |                          |
| Search                   |          |                          |
| × Transfer to Academic F | Position |                          |

| _  | ÷          | Data Change                                | <u> </u> |
|----|------------|--------------------------------------------|----------|
| St | 0          | Data Change: Change End<br>Employment Date |          |
|    | $\bigcirc$ | Data Change: Change in Weekly Hours        |          |
|    | $\bigcirc$ | Data Change: Change Work Location          |          |
|    | $\bigcirc$ | Data Change: Job Profile Update            |          |
|    | $\bigcirc$ | Data Change: Post Doc                      |          |
|    | 0          | L743 Reclassification                      |          |
|    | Sea        | rch 🔚                                      | _        |
|    | ×          | Data Change: Change End<br>Employment Date |          |

- 3d. Who will be the manager after this Change:
  - i. Select the prompt
  - ii. Select All Managers
  - iii. Search the manager's name or add when you know the student's team assignment
- 3e. Which team will the person be on after the change:
  - i. Select "Active Supervisory Organizations by Hierarchy"
  - ii. Search or select the organization name where the student will be employed

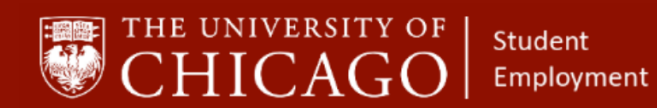

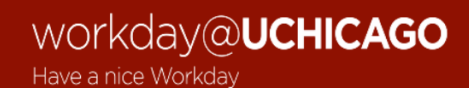

| ELR Confidential                                | >  |    |
|-------------------------------------------------|----|----|
| Foreign Stipends: Non-Employee                  | >  |    |
| Inactive & Terminated Employees<br>Organization | >  |    |
| ITS Tech Bar Students                           | >  | \$ |
| Lab School Summer Lab                           | >  |    |
| LTD Long Term Disability                        | >  |    |
| Metcalf Stipends: Non-Employee                  | >  |    |
| Retiree Hire Organization                       | >  |    |
| Stipends Alien Stipends: Non-<br>Employee       | >  |    |
| The University of Chicago                       | >  |    |
| Search                                          | := |    |

3f. Where will the person be located after the change: Select the appropriate location.

| Start                                        |              |                                      |
|----------------------------------------------|--------------|--------------------------------------|
| Start Details                                |              |                                      |
| When do you want this change to take ef      | fect? *      | $\langle \varphi \rangle \checkmark$ |
| × Data Change: Change End<br>Employment Date | <b>∷</b> ≡   |                                      |
| Who will be the manager after this chang     | e?           |                                      |
|                                              | :=           |                                      |
| Which team will this person be on after t    | his change?  |                                      |
| × Lab School Summer Lab                      | :=           |                                      |
| Where will this person be located after th   | is change? 🜟 |                                      |
| Search                                       | :=           |                                      |
| × Hyde Park Campus                           |              |                                      |

3g. Select Submit.

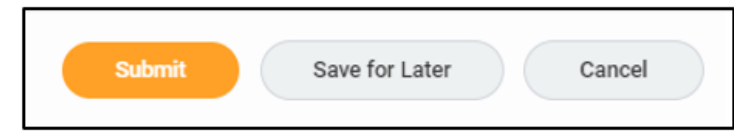

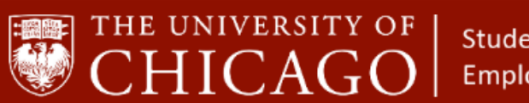

Student Employment

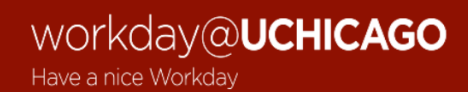

3h. Select Done

| Success! Event submitted Data Change:                              |                                              |  |  |  |  |
|--------------------------------------------------------------------|----------------------------------------------|--|--|--|--|
| Up Next<br>HR Partner<br>Beier 08/06/2020<br>• Details and Process | Do Another<br>Change Job<br>Request Transfer |  |  |  |  |
| Done                                                               |                                              |  |  |  |  |

### 4 – <u>Approve the Transfer</u>

- 4a. The Data Change routes to the HRP for the organization of the expired position for approval.
- 4b. The Data Change routes to the receiving HRP for approval.
- 4b. The receiving HRP now has a task in their inbox indicating that the Transfer is approved.

| CHICAGO Q Search                                                                                                    |                             |
|----------------------------------------------------------------------------------------------------|-----------------------------|
| Inbox                                                                                                    |                             |
| Actions (37) Archive                                                                                                    |                             |
|                                                                                                    | Success! Event approved     |
| Viewing: All Viewest Viewest V | Data Change: Artone         |
| You have new inher items                                                                                                    | 2 minute(s) ago - Due i     |
|                                                                                                    | Up Next                     |
| Data Change I                                                                                                    |                             |
| 2 minute(s) ago - Due 05/19/2020; Effective                                                                                                    |                             |
| 05/17/2020                                                                                                    | Propose Compensation Change |
| Undate Academic Annointment:                                                                                                    | Due Date                    |
| 2 day(s) ago - Due 05/17/2020                                                                                                    | Open                        |
|                                                                                                    | Skip                        |
| 2 dav(s) ago - Due 05/17/2020                                                                                                    | Details and Process         |
|                                                                                                    | > Details and Process       |
| Time Entry: 29.999999 hours                                                                                                    |                             |
| 2 day(s) ago - Effective 05/16/2020                                                                                                    |                             |
|                                                                                                    |                             |
| Time Entry: 1 - 40.949999 hours from<br>05/10/2020 to 05/16/2020                                                                                                    |                             |
| 2 day(s) ago - Effective 05/16/2020                                                                                                    |                             |
| Time Entry: - 20.3 hours from                                                                                                    |                             |
| 05/10/2020 to 05/16/2020                                                                                                    |                             |
| 2 day(s) ago - Effective 05/16/2020                                                                                                    |                             |
| Time Entry: - 11,466667 hours from                                                                                                    |                             |
| 05/10/2020 to 05/16/2020                                                                                                    |                             |
| 2 day(s) ago - Effective 05/16/2020                                                                                                    |                             |
| Period Activity Pay:                                                                                                    | Done                        |
| 2 daulai ana Dua 05/17/2020 Effectus                                                                                                    | *                           |